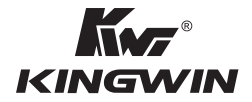

# CMBA-4 **PC Analyzer** User's Guide

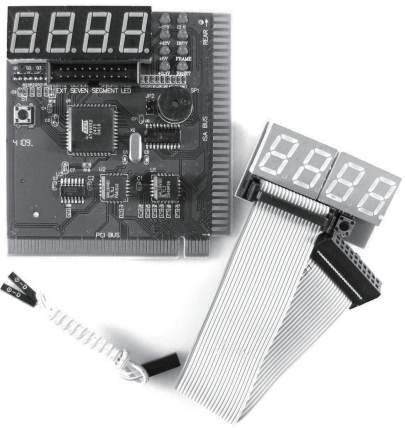

WWW.KINGWIN.COM

# Improvement Note

As the 2-bit code cards diagnose the mainboard by BIOS (refer to the "SYNOPSIS" in chapter 1), the code should not be displayed in such following cases;

- The card is inserted on the mainboard without CPU, or the CPU is not running.
- 2. When the RST LED is lit up (the tested mainboard is resetting).

In any case above, the card and LED doesn't light up or light up briefly; rule out the "original code". If the code is not displayed beside cases above, the card is not compatible with the mainboard which is being tested. You just need a more advanced post card like PI0050.

# CONTENT

| 1.Synopsis(1)                                                  |
|----------------------------------------------------------------|
| 2.Obligatory content(1)                                        |
| 3.Hexadecimal character table(2)                               |
| 4.Description of LED displays(2)                               |
| 5.Flow chart(3)                                                |
| 6.Error code table(4)                                          |
| 7.Description of beep code                                     |
| (1) AMI BIOS beep codes (fatal error)(24)                      |
| (2) AMI BIOS beep codes (Non-fatal error)(24)                  |
| (3) Award BIOS beep codes                                      |
| (4) Phoenix BIOS beep codes                                    |
| (5) IBM BIOS beep codes                                        |
| 8.Corrective Action                                            |
| (1) If I forget the password, what can I do ? (27)             |
| ① Omnipotent password(27)                                      |
| I . AMI password(27)                                           |
| II . Award password                                            |
| III. Others(28)                                                |
| ② Discharge by software                                        |
| ③ Hardware jumper discharge to CMOS BIOS(29)                   |
| ④ Get help from your dealer                                    |
| (2).How to enter CMOS SETUP?                                   |
| 9.If the code is not included in the book, what can I do ?(30) |
| 10.Answers of frequently- asked questions(30)                  |
| Introduce of run LEDS(31)                                      |

#### 1.SYNOPSIS

The card is named POST (Power On Self Test ) card too. It could display error code by the result of POST. Then you would soon determine the error in code table. Especially when the PC can't boot operating system, blank screen or the card and motherboard couldn't issue an audible beep. It is a powerful diagnostic tool. Now just use It. You'll get the result twice with half the effort.

When the power is turned on, the BIOS would have a strict test with system circuit, memorizer, keyboard video hard disc and floppy drive. Then it would analyze the system configuration, initializing the basic I/O setup that already configured. Next, boot the operating system.

By the trait of the card, you can determine the error easily like this. If the error occurs during the test of pivotal parts, it will halt the work and nothing appears on the screen. If the pivotal parts is OK, you can test the parts that's unimportant, this may not halt the work even if any error occurs. And the system reports an error message at the same time. Now when the computer goes wrong, especially the fateful error, and there is nothing appears on the screen, you can insert the card into the expansion slot. Refer to the error code table and the trouble is clear.

#### 2.OBLIGATORY CONTENT

 The error code table is in the order of the code value that from small to big. The sequence that the code displays is decided by BIOS of the motherboard.

② Code that hasn't been defined is not included in table.

③ For the different BIOS (such as AMI, Award, Phoenix), a code has different meanings. Refer to the user's guide, or see it on the BIOS IC on the motherboard.

③ There is only some codes displayed when you insert the card into the PCI slot on a few motherboards, but when it is plugged into the ISA slot, all the codes will be displayed. At present, it has been discovered that code is displayed when you insert the card into the PCI slot of several computers which has registered trade mark, but not ISA. So you'd better try it on the other slot if the code is not displayed. In addition, on the different PCI slots of a board, some can display the code, for example, the code is displayed and goes from "00" to "FF" when you insert the card into the PCL slot, which is near the CPU on motherboard DELL810, but if in the other slot, the code would slop at the port "36".

③ The time that reset message output needed is not always in -phase, so sometimes the code is displayed when in the card in the ISA, but it is stopped at the original code when in the PCI.
④ As there are more and more kinds motherboards, and the code of BIOS POST is updated ceaselessly, so the meanings of error codes are just for reference.

1

⑦ According to experience: 2-bits code card is available in testing mainboard below Pil300, but not available in mainboard above Pil300, so it's better to buy 4-bits Pi0050 card. Furthermore, we haven't received any undesirable feedback from our buyer.

# 3. Hexadecimal character table.

| Decimalist   | 0 | 1   | 2 | 3 | 4 | 5 | 6 | 7 | 8 | 9 | 10 | 11 | 12 | 13 | 14 | 15  |
|--------------|---|-----|---|---|---|---|---|---|---|---|----|----|----|----|----|-----|
| Hexadecimal  | 0 | 1   | 2 | 3 | 4 | 5 | 6 | 7 | 8 | 9 | Α  | В  | С  | D  | Е  | F   |
| The POST     | 0 | 1   | 2 | 2 | 4 | 5 | 6 | 7 | 8 | 0 |    | в  | 0  | п  | E  | F   |
| card display | 0 | l ' | 2 | 5 | - | 5 | 0 | ' | 0 | 1 |    | D  |    | U  | -  | L . |

# 4.Description of LED displays

| LED   | Туре             | Description                                                  |
|-------|------------------|--------------------------------------------------------------|
| DUN   | Rue pulse        | If the LED lights, the mainboard has worked, no              |
| RUN   | Bus puise        | matter if the code changes.                                  |
| CLK   | Ruo alaak        | Lights when the power is applied to the empty board          |
| CLK   | BUS CIOCK        | (even without CPU),or else there is no message.              |
| BIOS  | Basic input/     | LED that turns on and off when the board is powered          |
| BIUS  | output read      | on, as CPU is reading to BIOS.                               |
| IRDY  | Manager is ready | LED that turns on and off when there is a message.           |
|       |                  | Lights when the board is powered on, or else the             |
| OSC   | oscillation      | crystal oscillation circuit is broken, and has no OSC        |
|       |                  | message.                                                     |
| EDAME | Frame periods    | Lights all the time. Turn on and off only when there is      |
| TRAME |                  | a circular frame message.                                    |
|       |                  | Lights only for one half second when you slide the           |
| DOT   | Reset            | power switch or the reset switch. If it is lit all the time, |
| 101   |                  | please check the following: make sure that the reset         |
|       |                  | pin is plugged properly, or the reset circuit is broken.     |
|       |                  | Lights once the board is powered on. If it is not lit,       |
| 12V   | Power            | which means the short circuit occurs on                      |
|       |                  | motherboard, or the voltage can not up to 12V.               |
| -12V  | Power            | The same as "12V"                                            |
| 5V    | Power            | The same as "12V"                                            |
| -5V   | Power            | The same as "12V"(-5V is output only in ISA slot.)           |
|       |                  | Lights once the board is powered on, only in PCL slot        |
| 3V3   | Power            | there will be 3V3 output. As some motherboards'              |
|       |                  | voltage can't up to 3V, it could not light.                  |

5. Flow chart

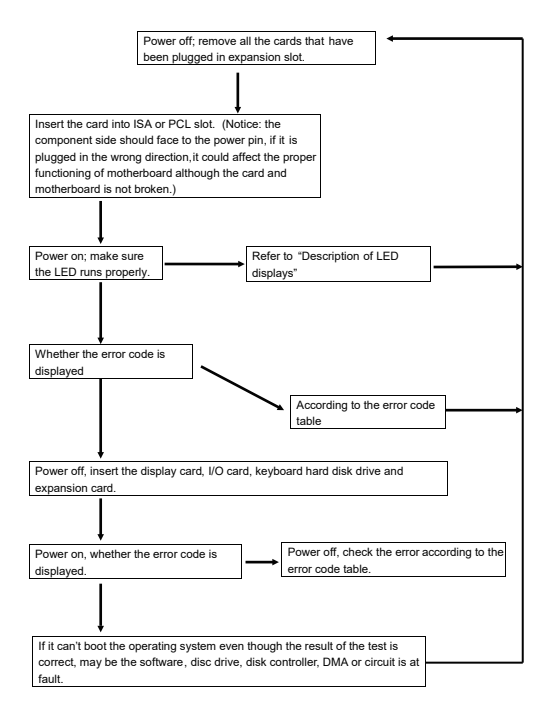

# 6. Error code table

| Code | Award                                                                                                    | AMI                                                                                                    | Phoenix4.O/<br>Tandy3000                                                                      |
|------|----------------------------------------------------------------------------------------------------|----------------------------------------------------------------------------------------------------|-----------------------------------------------------------------------------------------------|
| 00   |                                                                                                    | Code copying to<br>specific areas is<br>done. Passing<br>control to INT 19h<br>boot loader next.                            |                                                                                               |
| 01   | Processor Test 1, Processor<br>status (1FLAGS) verification.Test<br>the following processor status<br>flags: carry, zero, sign, overflow.<br>The BIOS sets each flag, verifies<br>that they are set. Then turns<br>each flag off and verifies whether<br>it is off.                                                                                                    |                                                                                                    | CPU is testing the<br>register inside or<br>failed, please<br>change the CPU and<br>check it. |
| 02   | Test All CPU Registers Except<br>SS, SP and BP with Data FF and<br>00.                                                                                                    |                                                                                                    | Verify Real Mode                                                                              |
| 03   | Disable NMI, PIE, AIE, UEI and<br>SQWV.<br>Disable video, parity checking,<br>DMA.<br>Reset math coprocessor.<br>Clear all page registers, CMOS,<br>shutdown byte.<br>Initialize timer 0, 1, and 2,<br>including setting EISA timer to a<br>known state.<br>Initialize DMA controllers 0 and<br>1.<br>Initialize interrupt controllers 0<br>and 1.<br>Initialize EISA extended<br>registers. | Disable NMI, PIE,<br>AIE UEI and SQ.<br>The NMI is disabled.<br>Next, check for a<br>soft reset or a power<br>on condition. | Disable Non-<br>Maskable<br>Interrupt(NMI)                                                    |
| 04   | RAM must be periodically<br>refreshed to keep the memory<br>from decaying. This refresh<br>function is working properly.                                                                                                    |                                                                                                    | Get CPU type                                                                                  |

| Code | Award                                                                                                    | AMI                                                                                                    | Phonenix4.0/<br>Tandy3000                          |
|------|----------------------------------------------------------------------------------------------------|----------------------------------------------------------------------------------------------------|----------------------------------------------------|
| 05   | Keyboard Controller<br>Initialization                                                                                            | The BIOS stack has been<br>built. Next disable cache<br>memory.                                                                           | DMA Initialization<br>in progress or<br>failure    |
| 06   | Reserved                                                                                                    | Then uncompress the<br>POST code .                                                                                                    | Initialized system<br>hardware                     |
| 07   | Verifies CMOS is Working<br>Correctly. Detects Bad<br>Battery.                                                                   | Next, initializing the CPU<br>and the CPU data area                                                                                       | Disable shadow<br>and execute code<br>from the ROM |
|      | Early chip set initialization<br>Memory presence test                                                                            | The CMOS checksum<br>calculation                                                                                                    | Initialize chipset<br>with initial POST            |
| 08   | OEM chip set routines<br>Clear low 64k memory<br>Test first 64k memory<br>Cyrix CPU Initialization<br>Cache Initialization       |                                                                                                    | values                                             |
| 09   | Cyrix CPU Initialization<br>Cache Initialization                                                                                 |                                                                                                    | Set IN POST flag                                   |
| 0A   | Initialize first 120 interrupt<br>vectors with SPURIOUS-<br>INT-HDLR and initialize INT<br>00h-1Fh according to INT-<br>TBL      | The CMOS checksum<br>calculation is done.<br>Initializing the CMOS status<br>register for date and time<br>next.                          | Initialize CPU<br>registers                        |
| 0B   | Test CMOS RAM<br>Checksum. If Bad, or INS<br>Key Pressed, Load Defaults                                                          | The CMOS status register<br>is Initialized. Next, perform<br>any required initialization<br>before the keyboard BAT<br>command is issued. | Enable CPU<br>cache                                |
| 0C   | Detect the type of keyboard<br>controller and                                                                                    | The keyboard controller<br>input butter is free.<br>Next, issue the BAT                                                                   | Initialize caches to<br>initial POST<br>values     |
|      | Set NUM LOCK Status                                                                                                    | command to the keyboard<br>controller.                                                                                                    |                                                    |
| 0D   | Detect CPU Clock<br>Read CMOS location 14h to<br>find out the type of video in<br>use.<br>Detect and initialize video<br>adapter |                                                                                                    |                                                    |

| Code | Award                                                                                                    | AMI                                                                                                    | Phoenix4.0/<br>Tandy3000                                   |
|------|----------------------------------------------------------------------------------------------------|----------------------------------------------------------------------------------------------------|------------------------------------------------------------|
| 0E   | Test Video Memory,<br>and write a sign-on<br>message to screen<br>Setup shadow RAM.<br>Enable shadow<br>according to setup. | The keyboard controller BAT<br>command result has been verified.<br>Next, perform any necessary<br>initialization after the keyboard<br>controller BAT command test.                            | Initialize 1/0<br>component                                |
| 0F   | Test DMA Cont0;<br>BIOS Checksum<br>Test<br>Keyboard Detection<br>and Initialization.                                       | The initialization after the keyboard<br>controller BAT command test is<br>done. The keyboard command byte<br>is written next.                                                                  | Initialize the<br>local bus IDE                            |
| 10   | Test DMA<br>Controller1                                                                                                    | Test DMA. The keyboard controller<br>commend byte is written. Next, issue<br>the Pin 23 and 24 blocking and<br>unblocking command.                                                              | Initialize Power<br>Management                             |
| 11   | Test DMA Page<br>Registers                                                                                                  | Next, check if < End > or < Ins ><br>keys were pressed during power on.<br>Initialization CMOS RAM in every<br>boot AMIBIOS POST option was set<br>in AMIBCP or the < End > key was<br>pressed. | Load alternate<br>registers with<br>initial POST<br>values |
| 12   | Reserved                                                                                                    | Next, disable DMA controllers 1 and 2 and interrupt controllers 1 and 2.                                                                                                    | Restore CPU<br>control word<br>during warm<br>boot         |
| 13   | Reserved                                                                                                    | The video display has been disabled.<br>Port B has been initialized. Next,<br>initialize the chipset.                                                                                           | Initialize PCL<br>Bus Mastering<br>devices                 |
| 14   | Test 8254 Timer 0<br>Counter 2                                                                                              | The 8254 timer test will begin next.                                                                                                    | Initialize<br>keyboard<br>controller                       |
| 15   | Verify 8259 Channel<br>1 Interrupts by<br>Turning Off and On<br>the interrupt Lines                                         |                                                                                                    |                                                            |
| 16   | Verify 8259 Channel<br>2 Interrupts by<br>Turning Off and On<br>the interrupt Lines                                         |                                                                                                    | BIOS ROM<br>checksum                                       |

| Code | Award                                                                                                    | AMI                                                                                      | Phoenix4.0/<br>Tandy3000                                                    |
|------|----------------------------------------------------------------------------------------------------|------------------------------------------------------------------------------------------|-----------------------------------------------------------------------------|
| 17   | Turn Off interrupts, then verify<br>No Interrupt Mask Register is<br>On                                                                         |                                                                                          | Initialize cache before<br>memory Auto size                                 |
| 18   | Force an Interrupt and Verify<br>the Interrupt Occurred                                                                                         |                                                                                          | 8524 timer<br>initialization                                                |
| 19   | Test Stuck NMI Bits; Verify<br>NMI Can Be Cleared                                                                                               |                                                                                          | The 8254 timer test is<br>over, starting the<br>memory refresh test<br>next |
| 1A   | Display CPU clock                                                                                                    | The memory refresh<br>line is toggling. Check<br>the 15 microseconds<br>on/off time next | 8237 DMA controller<br>initialization                                       |
| 1B   | Reserved                                                                                                    |                                                                                          |                                                                             |
| 1C   | Reserved                                                                                                    |                                                                                          | Reset Programmable<br>Interrupt Controller                                  |
| 1D   | Reserved                                                                                                    |                                                                                          |                                                                             |
| 1E   | Reserved                                                                                                    |                                                                                          |                                                                             |
| 1F   | If EISA non-volatile memory<br>checksum is good, then<br>execute EISA initialization<br>If not, execute ISA tests an<br>clear<br>EISA mode flag |                                                                                          |                                                                             |
|      | Test EISA configuration<br>memory<br>Integrity (checksum &<br>communication interface)                                                          |                                                                                          |                                                                             |
| 20   | Initialize Slot O (System<br>Board)                                                                                                    |                                                                                          | Test DRAM refresh                                                           |
| 21   | Initialize Slot 1                                                                                                    |                                                                                          |                                                                             |

| Code | Award                 | AMI                                   | Phoenix4.0/Tandy3000     |
|------|-----------------------|---------------------------------------|--------------------------|
| 22   | Initialize Slot 2     |                                       | Test 8742 keyboard       |
| 22   |                       |                                       | controller               |
|      | Initialize Slot 3     | Read the 8042 input port and          |                          |
| 23   |                       | disable the MEGAKEY Green             |                          |
|      |                       | PC feature. Next make the BIOS        |                          |
|      |                       | code segment writable and             |                          |
|      |                       | perform any necessary                 |                          |
|      |                       | configuration before initializing     |                          |
|      |                       | the interrupt vectors.                |                          |
|      | Initialize Slot 4     | The configuration is required         | Set ES segment           |
|      |                       | before the interrupt of vector        | register to 4 GB         |
| 24   |                       | initialization has completed.         | -                        |
| 24   |                       | Interrupting vector initialization is |                          |
|      |                       | about to begin.                       |                          |
|      | Initialize Slot 5     | Interrupt vector initialization is    |                          |
| 25   |                       | done. Clear the password if the       |                          |
|      |                       | POST DIAG switch is on.               |                          |
|      | 1. Test the           |                                       | 1. Enable A20 address    |
|      | exceptional           |                                       | line, check the A20      |
|      | situation of          |                                       | pins of memory           |
|      | protected mode.       |                                       | controlling chips, and   |
|      | check the memory      |                                       | check circuit.           |
|      | of CPU and            |                                       | correlated to pins. In   |
|      | mainboard.            |                                       | memory slot, may be      |
|      | 2. No fateful trouble |                                       | A20pin and memory        |
|      | VGA displayed         |                                       | pins are not in contact. |
|      | normally, If non-     |                                       | or memory A20 pins       |
| 26   | fateful troubles      |                                       | are bad.                 |
|      | occurred, then        |                                       | 2 Refer to the left      |
|      | display error         |                                       |                          |
|      | messages in VGA       |                                       |                          |
|      | otherwise boot        |                                       |                          |
|      | operating system      |                                       |                          |
|      | and code "26" is      |                                       |                          |
|      | OK code, no any       |                                       |                          |
|      | other codes to        |                                       |                          |
|      | display               |                                       |                          |
|      | Initialize Slot7      | Any initialization before seething    |                          |
| 27   |                       | video mode will be done next.         |                          |
|      | Initialize Slot 8     | Initialization before setting the     | Auto size DRAM           |
| 28   |                       | video mode is complete.               |                          |

| Code | Award                   | AMI                                  | Phoenix4.0/<br>Tandy3000 |
|------|-------------------------|--------------------------------------|--------------------------|
|      | Initialize Slot 9       |                                      | Initialize POST          |
| 29   |                         |                                      | Memory Manager           |
|      | Initialize Slot 10      | Initialize the different bus system. | Clear 512 KB base        |
| 2A   |                         | static, and output devices, if       | RAM                      |
|      |                         | present                              |                          |
|      | Initialize Slot11       | Passing control to the video ROM     |                          |
| 28   |                         | to perform any required              |                          |
| 20   |                         | configuration before the video       |                          |
|      |                         | POM test.                            |                          |
|      | Initialize Slot 12      | All necessary processes before       | RAM failure on           |
| 20   |                         | passing control to the video ROM     | address line ×××**       |
| 20   |                         | are done. Next, look for the video   |                          |
|      |                         | ROM and pass control to it.          |                          |
|      | Initialize Slot 13      | The video ROM has returned           |                          |
| 2D   |                         | control to BIOS POST. Performing     |                          |
| 20   |                         | any required processing after the    |                          |
|      |                         | video ROM had control.               |                          |
|      | Initialize Slot 14      | Completed pest-video ROM test        | RAM failure on           |
|      |                         | processing. If the EGA/VGA           | data bits ××××* of       |
| 2E   |                         | controller is not found performing   | memory bus               |
|      |                         | the display memory Read/ write       |                          |
|      |                         | test next.                           |                          |
|      | Initialize Slot 15      | The EGA/VGA controller was not       | Enable cache             |
| 2F   |                         | found. The display memory read /     | before system            |
|      |                         | Write test is about to begin.        | BIOS shadow              |
|      | Size Base Memory        | The display memory read /write       |                          |
| 30   | From 256k to 640k       | test6 passed. Look for retrace       |                          |
| 00   | and Extended            | checking next.                       |                          |
|      | Memory Above 1MB        |                                      |                          |
|      | Size Base Memory        | The display memory read /write test  |                          |
| 31   | From 256k to 640k       | or retrace checking failed. Next,    |                          |
| 0.   | and Extend Memory       | perform the alternate display        |                          |
|      | Above 1MB               | memory read/write test.              |                          |
|      | If EISA Mode, Test      | The alternate display memory         | Test CPU Bus-            |
| 32   | EISA Memory Found       | read/write test passed. Next, look   | clock frequency          |
| 52   | in slots Initialization | for alternate display retrace        |                          |
|      |                         | checking.                            |                          |
| 33   | Reserved                |                                      | Initialize Phoenix       |
| 33   |                         |                                      | Dispatch manager         |

| Code | Award                                                                           | AMI                                                                                         | Phoenix4.0/<br>Tandy3000                                        |
|------|---------------------------------------------------------------------------------|---------------------------------------------------------------------------------------------|-----------------------------------------------------------------|
| 34   | Reserved                                                                        | Video display checking is over. Set<br>the display mode next.                               |                                                                 |
| 35   | Reserved                                                                        |                                                                                             |                                                                 |
| 36   | Reserved                                                                        |                                                                                             | Warm start and<br>shut down                                     |
| 37   | Reserved                                                                        | The display mode is set. Display the<br>power on message next.                              |                                                                 |
| 38   | Reserved                                                                        | Initialize the bus input, IPL, general<br>devices next, if present.                         | Shadow system<br>BLOS ROM                                       |
| 39   | Reserved                                                                        | Display bus initialization error<br>messages.                                               |                                                                 |
| ЗA   | Reserved                                                                        | The new cursor position has been<br>read and saved. Display the Hit<br>(DEL) message next.  | Auto size cache                                                 |
| 3B   | Reserved                                                                        | The new (DEL) message is<br>displayed. The protected mode<br>memory test is about to start. |                                                                 |
| 3C   | Setup Enabled                                                                   |                                                                                             | Advanced<br>configuration of<br>chipset registers               |
| 3D   | Detect if Mouse is<br>present Initialize<br>Mouse, Install<br>interrupt Vectors |                                                                                             | Load alternate<br>Registers with<br>CMOS values                 |
| 3E   | Initialize Floppy Disk<br>Drive Controller and<br>Any Drives                    |                                                                                             |                                                                 |
| 3F   | Reserved                                                                        |                                                                                             |                                                                 |
| 40   | Display virus Protest<br>Disable or Enable                                      | Preparing the4 descriptor tables<br>next.                                                   |                                                                 |
| 41   | Initialize Hard Floppy<br>Disk Drive Controller<br>and Any Drives               |                                                                                             | Initialize<br>extended<br>memory for<br>Rompilot                |
| 42   | Initialize Hard Disk<br>Controller and Any<br>Drives                            | The descriptor tables are prepared<br>Enteling protected mode for the<br>memory test next.  | Disk Drive<br>Controller and<br>Any Drives<br>interrupt vectors |
| 43   | Detect and initialize<br>Serial & Parallel                                      | Enter Protected mode. Enable<br>interrupts for diagnostics mode next.                       |                                                                 |

| Code | Award                                           | AMI                                                                                                    | Phoenix4.0/<br>Tandy3000                      |
|------|-------------------------------------------------|----------------------------------------------------------------------------------------------------|-----------------------------------------------|
| 44   | Reserved                                        | Interrupts have been enabled(If the diagnostics<br>switch is on, then Initialize date to check<br>memory wraparound at 0:0)                                                                                 | Tanayoooo                                     |
| 45   | Detect and<br>initialize<br>Math<br>Coprocessor | Date initialized. Check for memory wraparound<br>at 0:0 and finding the total system memory<br>size.                                                                                                    | POST device<br>initialization                 |
| 46   | Reserved                                        | The memory wraparound text is done, Memory<br>size has been calculated, which will be written<br>into the patterns to test memory.                                                                          | Check ROM<br>copyright notice                 |
| 47   | Reserved                                        | The memory pattern has been written to<br>extended memory. Write patterns to the base<br>640KB memory next.                                                                                                 | Initialize 120<br>support                     |
| 48   | Reserved                                        | Patterns written in base memory. Determine the amount of above 1MB next.                                                                                                    | Check video<br>configuration<br>against CMOS  |
| 49   | Reserved                                        | The amount of memory below 1MB has been<br>found and verified. Determine the amount of<br>memory above 1 MB next.                                                                                           | Initialize PCI<br>bus and<br>devices          |
| 4A   | Reserved                                        |                                                                                                    | Initialize all<br>video adapters<br>in system |
| 4B   | Reserved                                        | The amount of memory above 1MB has been<br>found verified. Check for a soft reset and clear<br>the memory below 1MB for the soft reset. If this<br>is a checkpoint situation, then go to checkpoint<br>4Eh. | QuletBoot start<br>(optional)                 |
| 4C   | Reserved                                        | The memory below 1MB has been cleared via<br>a soft reset. Clear the memory above 1 MB<br>next.                                                                                                    | Shadow video<br>BIOS ROM                      |
| 4D   | Reserved                                        | The memory above 1 MB has been cleared via<br>a soft reset. Save the memory size next. Then<br>going to checkpoint 52h.                                                                                     |                                               |

| Orde | Arrend                   |                                         | Phoenix4.0/      |
|------|--------------------------|-----------------------------------------|------------------|
| Code | Awalu                    | Aivii                                   | Tandy3000        |
|      | Reboot if Manufactruring | The memory test started. but not as     | Display BIOS     |
| 4E   | Mode, if not Display     | the result of a soft reset. Display the | copyright        |
|      | Messages and Enter       | first 64KB memory size next.            | notice           |
|      | Setup                    |                                         |                  |
|      | Ask Password Security    | The memory size display has started.    | Initialize       |
| 4F   | (optional)               | The display is updated during the       | Multiboot        |
|      |                          | memory test. Perform the sequential     |                  |
|      |                          | and random memory test next.            |                  |
|      | Write all CMOS Values    | The memory below 1MB has been           | Display CPU      |
| 50   | back to RAM and clear    | tested and initialized. Adjust the      | type and         |
| 00   |                          | displayed memory size for relocation    | speed            |
|      |                          | and shadowing next.                     |                  |
|      | Enable parity checker.   | The memory size display was adjusted    | Initialize EISA  |
| 51   | Enable NMI and enable    | for relocation and shadowing next.      | board            |
|      | cache before boot        |                                         |                  |
|      | Initialize Option ROMs   | The memory above 1MB has been           | Test keyboard    |
| 52   | from C8000h to EFFFFh    | tested and initialized. Save the        |                  |
|      | or if FSCAN Enabled to F | memory size information next.           |                  |
|      | 7FFFh                    |                                         |                  |
|      | Initialize Time Value in | The memory size information and the     |                  |
| 53   | 40h: BIOS Area           | CPU registers are saved. Enter real     |                  |
|      |                          | mode next.                              |                  |
|      |                          | Shutdown was successful. The CPU is     | Set key click if |
| 54   |                          | in real mode. Disable the Gate A20      | enabled          |
|      |                          | line parity and the NMI next.           |                  |
| 56   |                          |                                         | Enable USB       |
|      |                          |                                         | devices          |
|      |                          | The A20 address line, parity and the    |                  |
| 57   |                          | NMI are disabled. Depending on          |                  |
|      |                          | relocation and shadowing, adjust the    |                  |
|      |                          | memory size next.                       |                  |
|      |                          | The memory size was adjusted for        | Test for         |
| 58   |                          | relocation and shadowing. Clear the     | unexpected       |
|      |                          | Hit (DEL)message next.                  | interrupts       |

| Code | Award                      | AMI                            | Phoenix4.0/       |
|------|----------------------------|--------------------------------|-------------------|
|      |                            | The Hit <del> message is</del> | Initialize POST   |
|      |                            | cleared. The <wait></wait>     | display service   |
| 59   |                            | message is displayed. Next     |                   |
|      |                            | start the DMA and interrupt    |                   |
|      |                            | controller test.               |                   |
| 54   |                            |                                | Display prompt F2 |
| 34   |                            |                                | to enter SETUP    |
| 5B   |                            |                                | Disable CPU cache |
| 50   |                            |                                | Test RAM between  |
| 00   |                            |                                | 512KB and 640KB   |
|      | Setup virus protection     | The DMA page register test     | Test extended     |
| 60   | (boot sector protection)   | is passed. Perform the DMA     | memory            |
| 00   | functionality according to | Controller 1 base register     |                   |
|      | setup setting              | test next.                     |                   |
|      | Try to turn on level 2     |                                |                   |
|      | cache (IF L2 cache         |                                |                   |
|      | already turned on in post  |                                |                   |
|      | 3D, this part will be      |                                |                   |
|      | skipped)                   |                                |                   |
|      | Set to boot up speed       |                                |                   |
|      | according to setup setting |                                |                   |
| 61   | Last chance for chipset    |                                |                   |
|      | initialization             |                                |                   |
|      | Last chance for power      |                                |                   |
|      | management initialization  |                                |                   |
|      | (Green BIOS Only)          |                                |                   |
|      | Show the system for        |                                |                   |
|      | power configuration table  |                                |                   |
|      |                            |                                |                   |
|      | Setup NUM Lock Status      | The DMA controller 1 base      | Test extended     |
|      | According to Setup Values  | register test is passed.       | memory address    |
|      |                            | Perform the DMA controller     | lines             |
| 62   | Program the NUM lock       | the DMA controller 2 base      |                   |
|      | typematic rate & typematic | register test next.            |                   |
|      | speed according to setup   |                                |                   |
|      | setting                    |                                |                   |

| Code | Award                                                                                                    | AMI                                                                                                    | Phoenix4.0/<br>Tandy3000                             |
|------|----------------------------------------------------------------------------------------------------|----------------------------------------------------------------------------------------------------|------------------------------------------------------|
| 63   | If there is any changes<br>in the hardware<br>configuration, please<br>update the ESCD<br>information (PnP BIOS<br>only)<br>Clear memory that<br>have been used<br>Boot system via INT<br>19h |                                                                                                    |                                                      |
| 64   |                                                                                                    |                                                                                                    | Jump to User<br>Patch1                               |
| 65   |                                                                                                    | The DMA controller 2 base<br>register test passed.<br>Programming DMA controllers<br>1 and 2 next.                |                                                      |
| 66   |                                                                                                    | Completed programming<br>DMA controllers 1 and 2<br>initializing the 8259 interrupt<br>controller initialization. | Configure<br>advanced cache<br>registers             |
| 67   |                                                                                                    | Completed 8259 interrupt<br>controller initialization.                                                            | Initialize Multi<br>Processor APIC                   |
| 68   |                                                                                                    |                                                                                                    | Enable external<br>and CPU cache                     |
| 69   |                                                                                                    |                                                                                                    | Setup system<br>Management Mode<br>(SMM)area         |
| 6A   |                                                                                                    |                                                                                                    | Display external L2<br>cache size                    |
| 6B   |                                                                                                    |                                                                                                    | Load custom<br>defaults (optional)                   |
| 6C   |                                                                                                    |                                                                                                    | Display shadow<br>area message                       |
| 6E   |                                                                                                    |                                                                                                    | Display possible<br>high address for<br>UMB recovery |
| 6F   |                                                                                                    |                                                                                                    |                                                      |

| Code | Award | AMI                                       | Phoenix4.0/ Tandy3000     |
|------|-------|-------------------------------------------|---------------------------|
| 70   |       |                                           | Display error message     |
| 71   |       |                                           |                           |
| 72   |       |                                           | Check for configuration   |
|      |       |                                           | errors                    |
| 76   |       |                                           | Check for keyboard        |
|      |       |                                           | errors                    |
| 7C   |       |                                           | Set up hardware           |
|      |       |                                           | interrupt vectors         |
| 7D   |       |                                           | Initialize Intelligent    |
|      |       |                                           | System Monitoring         |
| 7E   |       |                                           | Initialize coprocessor if |
|      |       |                                           | present                   |
| 7F   |       | Extended NMI source enabling is in        |                           |
|      |       | progress.                                 |                           |
| 80   |       | The keyboard test has started. Clear the  | Disable onboard super     |
|      |       | output buffer and check for stuck keys.   | I/O ports and IRQs        |
|      |       | Issue the keyboard reset command          |                           |
|      |       | next.                                     |                           |
| 81   |       | A keyboard reset error or stuck key was   | Late POST install         |
|      |       | found. Issue the keyboard controller      | external RS232 ports      |
|      |       | interface test command next.              |                           |
| 82   |       | The keyboard controller interface test is | Detect and install        |
|      |       | completed. Write the command byte         | external RS232 ports      |
|      |       | and initialize the circular buffer next.  |                           |
| 83   |       | The command byte was written and          | Configure non-MCD         |
|      |       | global data initialization has been       | IDE controllers           |
|      |       | completed. Check for a locked key next.   |                           |
| 84   |       | Checking for locked key is over. Then     | Detect and install        |
|      |       | check for a memory size mismatch with     | external parallel ports   |
|      |       | CMOS RAM data.                            |                           |
| 85   |       | The memory size check is done.            | Initialize PC-            |
|      |       | Display a soft error and check for a      | compatible PnP ISA        |
|      |       | password or bypass WINBIOS Setup          | devices                   |
|      |       | next.                                     |                           |
| 86   |       | The password was checked. Perform         | Re - initialize onboard   |
|      |       | any required programming before           | I/O ports                 |
|      |       | WINBIOS setup next.                       |                           |

| Code | Award | AMI                                                                                                    | Phoenix4.0/<br>Tandy3000                                       |
|------|-------|----------------------------------------------------------------------------------------------------|----------------------------------------------------------------|
| 87   |       | The programming before WIN-BOIS Setup<br>has been completed. Uncompress the<br>WIMBOIS setup code and execute the<br>AMIBIOS setup or WINBFOS setup utility               | Configure<br>Motherboard<br>Configurable<br>Devices (Optionai) |
|      |       | next.                                                                                                    | , , , , , , , , , , , , , , , , , , , ,                        |
| 88   |       | Return from WINBOIS setup end clear the<br>screen. Perform any necessary programming<br>after WINBIOS setup next.                                                         | Initialize BIOS<br>Data Area                                   |
| 89   |       | The programming after WINBIOS setup has<br>been completed. Display setup next.                                                                                            | Enable Non-<br>Maskable<br>Interrupts (NMIs)                   |
| 8A   |       |                                                                                                    | Initialize Extended<br>BIOS Data Area                          |
| 8B   |       | The first screen message has been<br>displayed. The WAIT> message is<br>displayed. Perform the PS/BIOS mouse<br>check and extend BIOS date area allocation<br>check next. | Test and initialize<br>PS/2 mouse                              |
| 8C   |       | Program the WINBIOS setup options next.                                                                                                    | Initialize floppy<br>controller                                |
| 8D   |       | The WINBIOS setup options are programmed.<br>Reset the hard disk controller next                                                                                          |                                                                |
| 8E   |       | The hard disk controller has been reset.<br>Configure the floppy drive controller next.                                                                                   |                                                                |
| 8F   |       |                                                                                                    | Determine the<br>number of ATA<br>drives (0ptional)            |
| 90   |       |                                                                                                    | Initialize hard disk<br>controllers                            |
| 91   |       | The floppy drive controller has been<br>configured. Configure the hard disk drive<br>controller next.                                                                     | Initialize local-bus<br>hard–disk<br>controllers               |
| 92   |       |                                                                                                    | Jump to<br>Userpatch2                                          |
| 93   |       |                                                                                                    | Build MPTABLE<br>for multi-processor<br>boards                 |

| Code | Award | AMI                                          | Phoenix4.0/            |
|------|-------|----------------------------------------------|------------------------|
|      |       |                                              | Tandy3000              |
| 95   |       | Initialize bus adaptor ROMs from C8000.      | Install CD ROM for     |
|      |       |                                              | boot                   |
| 96   |       | Initialize before passing control to the     | Clear huge ES          |
|      |       | adaptor ROM at C800.                         | segment register       |
|      |       | Initialization before the C800 adaptor       | Fix up multi processor |
| 97   |       | ROM gaining control has completed. Next      | TABLE                  |
|      |       | check the adaptor ROM.                       |                        |
|      |       | The adaptor ROM had control and              | Search for option      |
| 98   |       | returned control to BIOS POST.               | ROMs One long two      |
| 30   |       | performing any required process after the    | short beeps on deck    |
|      |       | option ROM returned control A.               | sum failure            |
|      |       | Any initialization required after the option | Check for SMART        |
| 00   |       | ROM test has been completed. Configure       | drive (optional)       |
| 99   |       | the timer data area printer base address     |                        |
|      |       | next.                                        |                        |
|      |       | Set the timer and printer base addresses.    | Shadow option ROMs     |
| 9A   |       | Set the RS-223 base address next.            |                        |
|      |       | Return after setting the RS 232 base         |                        |
| 00   |       | address. Perform any required                |                        |
| 90   |       | initialization before the Coprocessor test   |                        |
|      |       | next.                                        |                        |
|      |       | Require initialization before the            | Set up power           |
| 9C   |       | Coprocessor test is over. Initialize the     | Management             |
|      |       | Coprocessor next.                            |                        |
|      |       | Coprocessor initialized. Perform any         | Initialize security    |
| 9D   |       | required initialization after the            | engine (optional)      |
|      |       | Coprocessor test next.                       |                        |
|      |       | Initialization after the Coprocessor test is | Enable hardware        |
| 05   |       | completed. Next check the extended           | interrupts             |
| 9E   |       | Num Lock key, and issue the keyboard ID      | -                      |
|      |       | command.                                     |                        |
| 05   |       |                                              | Determine number of    |
| эF   |       |                                              | ATA and SCSI drives    |
| A0   |       |                                              | Set time of day        |

| Code | Award                                          | AMI                                                                                                    | Phoenix4.0/Tandy3000      |
|------|------------------------------------------------|----------------------------------------------------------------------------------------------------|---------------------------|
| A1   |                                                |                                                                                                    | Check key lock            |
| A2   |                                                | Display any soft error next.                                                                                                    |                           |
| A3   |                                                | The soft error display has been<br>completed. Set the keyboard typematic<br>rate next.                                                |                           |
| A4   |                                                | The keyboard typematic rate is set.<br>Program the memory into waiting<br>states next.                                                | Initialize typematic rate |
| A5   |                                                | Memory wait state programming is<br>over. Next clear the screen and enable<br>parity and the NMI.                                     |                           |
| A7   |                                                | NMI and parity enabled. Perform any<br>initialization requirement before<br>passing control to the adaptor ROM at<br>E000 next.       |                           |
| A8   |                                                | Initialization before passing control to<br>the adaptor. Passing control to the<br>adaptor ROM at E000h next.                         | Erase F2 prompt           |
| A9   |                                                | Return from adaptor ROM at E000h<br>control. Perform any initialization<br>requirement after the E000 option ROM<br>had control next. |                           |
| AA   |                                                | Initialization after E000 option ROM<br>control has been completed. Displaying<br>the system configuration next                       | Scan for F2 key stroke    |
| AB   |                                                | Uncompressing the DIM data and<br>executing DIM POST initialization next.                                                             |                           |
| AC   |                                                | -                                                                                                    | Enter SETUP               |
| AE   |                                                |                                                                                                    | Clear boot flag           |
| во   | If interrupts<br>occur in<br>protected<br>Mode | The system configuration is displayed.                                                                                                | Check for error           |

| Code | Award                        | AMI                 | Phoenix4.0/       |
|------|------------------------------|---------------------|-------------------|
| 0000 | , mare                       | ,                   | Tandy3000         |
|      | If Unmasked NMI Occurs       | Copying any code to | Inform Rom pilot  |
| B1   | Display press F1 to disable  | specific areas      | about the end of  |
|      | NMI, F2 boot                 |                     | POST              |
|      |                              |                     | POST done –       |
| B2   |                              |                     | prepare to boot   |
|      |                              |                     | operating system  |
| B3   |                              |                     |                   |
| B4   |                              |                     | 1 One short beep  |
| 54   |                              |                     | before boot       |
|      |                              |                     | Terminate         |
| B5   |                              |                     | Quietboot         |
|      |                              |                     | (optional)        |
| PC   |                              |                     | Check password    |
| BU   |                              |                     | (optional)        |
| D7   |                              |                     | Initialize        |
| D/   |                              |                     | ACPIBIOS          |
| B8   |                              |                     |                   |
| B9   |                              |                     | Prepare Boot      |
| BA   |                              |                     | Initialize SMBIOS |
|      |                              |                     | Initialize Pnp    |
| BB   |                              |                     | Option ROMS       |
|      |                              |                     | Clear parity      |
| BC   |                              |                     | checker           |
|      |                              |                     | Display MultiBoot |
| BD   |                              |                     | menu              |
|      | Program chipset register     |                     | Clear screen      |
| BE   | with power on BIOS           |                     | (optional)        |
|      | defaults                     |                     |                   |
|      | Program the rest of the      |                     | Check virus and   |
|      | chipset's value according to |                     | backup reminders  |
|      | setup (late setup value      |                     |                   |
| BF   | program)                     |                     |                   |
|      | If auto configuration is     |                     |                   |
|      | enabled, programmed the      |                     |                   |
|      | chipset with predefined      |                     |                   |
|      | values in the MODBINable     |                     |                   |
|      | Auto Table                   |                     |                   |
| 1    |                              |                     |                   |

| Codo     | Award                       | A.M. | Phoenix4.0/          |
|----------|-----------------------------|------|----------------------|
| Code     | Award                       | AMI  | Tandy3000            |
|          | Turn off OEM specific       |      | Try to boot with     |
|          | cache shadow                |      | INT 19               |
|          | Initialize standard devices |      |                      |
|          | with default values; DMA    |      |                      |
| C0       | controller (8237);          |      |                      |
|          | Programmable interrupt      |      |                      |
|          | controller (8259) ;         |      |                      |
|          | Programmable interval       |      |                      |
|          | Timer (8254); RTC chip.     |      |                      |
|          | OEM specific-Test to size   |      | Initialize POST      |
| C1       | On- Board Memory            |      | Error Manager        |
|          |                             |      | (PEM)                |
| C2       |                             |      | Initialize error     |
|          |                             |      | logging              |
|          | Test the first 256k DRAM    |      | Initialize system    |
|          |                             |      | error display        |
|          | Expand the compressed       |      | function             |
| C3       | codes into temporary        |      |                      |
|          | DRAM area including the     |      |                      |
|          | compresses system BIOS      |      |                      |
|          | 8 Option ROMs.              |      |                      |
| C4       |                             |      | Initialize system    |
| 04       |                             |      | error handler        |
|          | OEM Specific –Early         |      | PnPnd dual           |
| C5       | Shadow Enable for Fast      |      | CMOS (optional)      |
|          | Boot                        |      |                      |
| C6       | External cache size         |      | Initialize note dock |
|          | detection                   |      | (optional)           |
| C7       |                             |      | Initialize note dock |
| -        |                             |      | late                 |
| C8       |                             |      | Force check          |
| L        |                             |      | (optional)           |
|          |                             |      | Extended             |
| C9       |                             |      | cnecksum             |
| <u> </u> |                             |      | (opuonaiu            |
| ~        |                             |      | Redirect int 15h to  |
| CA       |                             |      | enable remote        |
|          |                             |      | keyboard             |

| Code | Award | AMI                                     | Phoenix4.0/          |
|------|-------|-----------------------------------------|----------------------|
|      |       |                                         | Tandy3000            |
|      |       |                                         | Redirect Int 13h to  |
|      |       |                                         | memory technology    |
| CB   |       |                                         | devices, such as     |
|      |       |                                         | ROM ram PCMCI        |
|      |       |                                         | and serial disk      |
|      |       |                                         | Redirect Int 10h to  |
| CC   |       |                                         | enable remote serial |
|      |       |                                         | video                |
|      |       |                                         | Re-map I/O and       |
| CD   |       |                                         | memory for           |
|      |       |                                         | PCMCIA               |
|      |       |                                         | Initialize digitizer |
| CE   |       |                                         | and display          |
|      |       |                                         | message              |
|      |       | The NMI is disabled. Power delay is     |                      |
| D0   |       | starting. Next, the initialization code |                      |
|      |       | checksum will be verified.              |                      |
|      |       | Initialize the DMA controller. Perform  |                      |
| D1   |       | the keyboard controller BAT test, and   |                      |
|      |       | start memory 4GB fist mode next.        |                      |
| D2   |       | -                                       | Unknown interrupt    |
| D3   |       | Start memory sizing next.               |                      |
|      |       | Return to real mode, execute any        |                      |
| D4   |       | OEM patches and set the stack next.     |                      |
| D5   |       | Pass control to the uncompressed        |                      |
|      |       | code in shadow RAM at E000:000h.        |                      |
|      |       | The initialization code is copied to    |                      |
|      |       | segment 0 and control will be           |                      |
|      |       | transferred to segment 0.               |                      |

| Cada       | Aurond           |                                              | Phoenix4.0/        |
|------------|------------------|----------------------------------------------|--------------------|
| Code       | Award            | AMI                                          | Tandy300           |
|            |                  | Control is in segment 0. Next                |                    |
|            |                  | check if <ctrl> and <home> was</home></ctrl> |                    |
|            |                  | pressed and verify the system                |                    |
|            |                  | BOIS checksum. If either <ctrl></ctrl>       |                    |
| D6         |                  | and <home> was pressed or the</home>         |                    |
|            |                  | system bois checksum is wrong.               |                    |
|            |                  | next go to checkpoint code Eoh.              |                    |
|            |                  | Otherwise, go to checkpoint code             |                    |
|            |                  | D7h.                                         |                    |
|            |                  | If the onboard floppy controller is          | Initialize the     |
| E0         |                  | initialized availably, then begin the        | chipset            |
|            |                  | base 512KB memory test.                      |                    |
| E1         | E1 Setup-Page E1 | Initialize the interrupt vector table.       | Initialize bridge  |
| 50         | E1 Setup-Page E2 | Initialize the DMA and interrupt             | Initialize the CPU |
| E2         |                  | controllers.                                 |                    |
| 50         | E1 Setup-Page E3 |                                              | Initialize system  |
| E3         |                  |                                              | timer              |
| 54         | E1 Setup-Page E4 |                                              | Initialize system  |
| E4         |                  |                                              | I/O                |
| 55         | E1 Setup-Page E5 |                                              | Check force        |
| Eb         |                  |                                              | recovery boot      |
| 50         | E1 Setup-Page E6 |                                              | Checksum BIOS      |
| Eb         |                  |                                              | ROM                |
| E7         | E1 Setup-Page E7 |                                              | Go to BIOS         |
| E8         | E1 Setup-Page E8 |                                              | Set Huge segment   |
| 50         | E1 Setup-Page E9 |                                              | Initialize Multi   |
| Ea         |                  |                                              | processor          |
| <b>F</b> A | E1 Setup-Page EA |                                              | Initialize OEM     |
| EA         |                  |                                              | special code       |
| FD         | E1 Setup-Page EB |                                              | Initialize PIC and |
| EB         |                  |                                              | DMA                |

| Code       | Award               | AMI                                    | Phoenix4.0/          |
|------------|---------------------|----------------------------------------|----------------------|
|            | EC Setup-Page EC    |                                        | Initialize Memory    |
| EC         |                     |                                        | type                 |
|            | EC Setup-Page ED    | Initialize the floppy drive            | Initialize Memory    |
| ED         |                     |                                        | size                 |
|            | EC Setup-Page EE    | Look for a floppy diskette in drive A; | Shadow memory        |
| EE         |                     | reading the first sector of the        | Block                |
|            |                     | diskette.                              |                      |
| FF         | EC Setup-Page EF    | A read error occurred while reading    | System memory        |
|            |                     | the floppy drive in drive A.           | test                 |
| FO         |                     | Search for the AMIBOOT. ROM fine       | Initialize interrupt |
| 10         |                     | in the root directory.                 | vectors              |
| F1         |                     | The AMIBOOT.ROM file is not in         | Initialize Run       |
|            |                     | the root directory.                    | Time Clock           |
|            |                     | Read and analyze the floppy            | Initialize video     |
| E2         |                     | diskette FAT to find the clusters      |                      |
| 12         |                     | occupied by the AMINOOT.ROM            |                      |
|            |                     | file.                                  |                      |
|            |                     | Read the AMIBOOT.ROM file              | Initialize System    |
| F3         |                     | cluster.                               | Manegememt           |
|            |                     |                                        | manager              |
| <b>F</b> 4 |                     | The AMINOOT.ROM file is not the        | Output one beep      |
| F4         |                     | correct size.                          |                      |
|            |                     | Disable internal cache memory.         | Clear Huge           |
| FD         |                     |                                        | segment              |
| F6         |                     |                                        | Boot to Mini DOS     |
| F7         |                     |                                        | Boot to Full DOS     |
| FB         |                     | Detect the type of flash ROM           |                      |
| FC         |                     | Erase the flash ROM                    |                      |
| FD         |                     | Program the flash ROM                  |                      |
|            | Int 19 Boot Attempt | Flash ROM programming was              |                      |
| FF         |                     | successful. Then restart the system    |                      |
|            |                     | BIOS.                                  |                      |

# 7. Description of beep code

(1)AMI BIOS beep codes (fatal error)

| 1.beep   | DRAM Refresh Failure. Try reseating the memory first. If the error still   |
|----------|----------------------------------------------------------------------------|
|          | occurs, replace the memory with known good chips.                          |
| 2.beeps  | Parity Error in First 64K RAM. Try reseating the memory first. If the      |
|          | error still occurs, replace the memory with known good chips.              |
| 3.beeps  | Base 64k RAM Failure. Try reseating the memory first. If the error still   |
|          | occurs, replace the memory with known good chips.                          |
| 4.beeps  | System timer failure                                                       |
| 5.beeps  | Process failure                                                            |
| 6.beeps  | Keyboard Controller 8042- Gate A20 Error. Try reseating the keyboard       |
|          | controller chip. If the error still occurs, replace the keyboard chips. If |
|          | the error persists, check parts of the system relating to the keyboard,    |
|          | e.g; try another keyboard, check to see if the system has a keyboard       |
|          | fuse.                                                                      |
| 7.beeps  | Processor, Virtual Mode Exception Interrupt Error                          |
| 8.beeps  | Display Memory Read/Write Test Failure (Non-fatal). Replace the video      |
|          | card or the memory on the video card.                                      |
| 9.beeps  | ROM BIOS Checksum(32k at F800:0) Failed. It is not likely that this        |
|          | error can be corrected by reseating the chips. Consult the motherboard     |
|          | supplier or an AMI product distributor for replacement part(s).            |
| 10.beeps | CMOS Shutdown Register Read/Write Error                                    |
| 11.beeps | Cache Memory Error                                                         |
|          |                                                                            |

(2)AMI BIOS beep codes (Non-fatal error)

| 2 short        | POST Failure-One or more of the hardware tests has failed.      |
|----------------|-----------------------------------------------------------------|
| 1 long 2 short | An error was encountered in the video BIOS ROM, or a horizontal |
|                | retrace failure has been encountered.                           |
| 1 long 3 short | Conventional/Extended memory failure.                           |
| 1 long 8 short | Display/Retrace test failed.                                    |

(3)Award BIOS beep codes

| 1 short        | No error during POST                                              |
|----------------|-------------------------------------------------------------------|
| 2 short        | Any non-fatal error, enter CMOS SETUP to reset.                   |
| 1 long 1 short | RAM of motherboard error                                          |
| 1 long 2 short | Video error, cannot initialize screen to display any information. |
| 1 long 3 short | Keyboard controller error                                         |
| 1 long 9 short | Flash RAM/EPROM (which on the motherboard0 error(BIOS error).     |
| Long beep      | Memory bank is not plugged well, or broken.                       |

| Beep Code | Description / What to Check                           |
|-----------|-------------------------------------------------------|
| 1-1-1-3   | Verify Real Mode                                      |
| 1-1-2-1   | Get CPU type                                          |
| 1-1-2-3   | Initialize system hardware                            |
| 1-1-3-1   | Initialize chipset registers with initial POST values |
| 1-1-3-2   | Set in POST flag                                      |
| 1-1-3-3   | Initialize CPU registers with initial POST values     |
| 1-1-4-1   | Initialize cache to initial POST values               |
| 1-1-4-3   | Initialize I/O                                        |
| 1-2-1-1   | Initialize Power Management                           |
| 1-2-1-2   | Load alternate registers with initial POST values     |
| 1-2-1-3   | Jump to User Patch0                                   |
| 1-2-2-1   | Initialize keyboard controller                        |
| 1-2-2-3   | BIOS ROM checksum                                     |
| 1-2-3-1   | 8254 timer initialization                             |
| 1-2-3-3   | 8237 DMA controller initialization                    |
| 1-2-4-1   | Reset programmable interrupt controller               |
| 1-3-1-1   | Test DRAM refresh                                     |
| 1-3-1-3   | Test 8742 Keyboard controller                         |
| 1-3-2-1   | Set ES segment to register to 4GB                     |
| 1-3-3-1   | 28 Autosize DRAM                                      |
| 1-3-3-3   | Clear 512k base RAM                                   |
| 1-3-4-3   | Test 512K base address ;lines                         |
| 1-4-1-3   | Test CPU bus-clock frequency                          |
| 1-4-2-4   | Reinitialize the chipset                              |
| 1-4-3-1   | Shadow system BIOS ROM                                |
| 1-4-3-2   | Reinitialize the cache                                |
| 1-4-3-3   | Autosize cache                                        |
| 1-4-4-1   | Configure advanced chipset registers                  |
| 1-4-4-2   | Load alternate registers with CMOS values             |

| 2-1-1-1 | Set initial CPU speed                      |
|---------|--------------------------------------------|
| 2-1-1-3 | Initialize interrupt vectors               |
| 2-1-2-1 | Initialize BIOS interrupt                  |
| 2-1-2-3 | Check ROM copyright notice                 |
| 2-1-2-4 | Initialize manage for PCI Options ROMs     |
| 2-1-3-1 | Check video configuration against CMOS     |
| 2-1-3-2 | Initialize PCL bus and devices             |
| 2-1-3-3 | Initialize all video adapters in system    |
| 2-1-4-1 | Shadow video BIOS ROM                      |
| 2-1-4-3 | Display copyright notice                   |
| 2-2-1-1 | Display CPU type and speed                 |
| 2-2-1-3 | Test keyboard                              |
| 2-2-2-1 | Set key click if enable                    |
| 2-2-2-3 | 56 Enable keyboard                         |
| 2-2-3-1 | Test for unexpected interrupts             |
| 2-2-3-3 | Display prompt "Press F2 to enter SETUP"   |
| 2-2-4-1 | Test RAM between 512 and 640K              |
| 2-3-1-1 | Test extended memory                       |
| 2-3-1-3 | Test extended memory address lines         |
| 2-3-2-1 | Jump to User Path1                         |
| 2-3-2-3 | Configure advanced cache registers         |
| 2-3-3-1 | Enable external and CPU caches             |
| 2-3-3-3 | Display external cache size                |
| 2-3-4-1 | Display shadow message                     |
| 2-4-1-3 | Check for keyboard errors                  |
| 2-4-2-1 | Set up hardware interrupts vectors         |
| 2-4-4-3 | Test real-time clock                       |
| 2-4-2-3 | Check for keyboard errors                  |
| 2-4-4-1 | Set up hardware interrupts vectors         |
| 2-4-4-3 | Test real time clock                       |
| 2-4-2-3 | Check for keyboard errors                  |
| 2-4-4-1 | Set up hardware interrupts vectors         |
| 2-4-4-3 | Test coprocessor ot present                |
| 3-1-1-1 | Disable onboard I/O ports                  |
| 3-1-1-3 | Detect and install external Rs232 ports    |
| 3-1-2-1 | Detect and install external parallel ports |
| 3-1-2-3 | Reinitialize BIOS Data Area                |
| 3-1-3-3 | Initialize Extended BIOS Data Area         |
| 3-1-4-1 | Initialize floppy controller               |

| 3-2-1-1 | Initialize hard disk controller           |
|---------|-------------------------------------------|
| 3-2-1-2 | Initialize local bus hard-disk controller |
| 3-2-1-3 | Jump to User Patch2                       |
| 3-2-2-1 | Disable A20 address line                  |
| 3-2-2-3 | Clear huge Es segment register            |
| 3-2-3-1 | Search for option ROMs                    |

#### (5)IBM BIOS beep codes

| Beep Code                            | Description                              |  |  |
|--------------------------------------|------------------------------------------|--|--|
| No Beeps                             | No Power, Loose Card or short            |  |  |
| 1.Short Beep                         | Normal POST, computer is OK              |  |  |
| 2.Short Beep                         | POST error, review screen for error code |  |  |
| Continuous Beep                      | No power Loose card or short             |  |  |
| Repeating short Beep                 | No power, LOOSE card or short            |  |  |
| One Long and one short Beep          | Motherboard issue                        |  |  |
| One Long and two short Beeps         | Video (Mono/CGA Display Circuitry) issue |  |  |
| One Long and Three short Beeps       | Video (EGA)Display circuitry             |  |  |
| Three Long Beeps                     | Keyboard /keyboard card error            |  |  |
| One Beep, Blank or incorrect Display | Video display Circuitry                  |  |  |

# 8. Corrective Action

(1) If I forget the password, what can I do ?

If you forgot your password, don't worry. The following will help you:

① Omnipotent password

For the BIOS from different manufacturer, their password is different too. Both omnipotent password and password are able to unlock the computer. Try the abbreviation of manufacture or the character string which formed by the first letter of each word. May be is the omnipotent password, for example:

### I. AMI password

| AMI      | AMI      | Bios310 AMI SW   |         | KILLCMOS |
|----------|----------|------------------|---------|----------|
| A.M.L    | 589589   | SMOSPWD AMISETUP |         | Ami. kew |
| BIOS     | ammii    | AMI SW ami?      |         | AMI.KEY  |
| AMI SW   | amipswd  | Amidecod         | amiami  |          |
| PASSWORD | LKWPETER | BIOSPASS         | AMIPSWD |          |

### II. Award password

| PASSWORD   | HLT      | biostar  | ?award | djonet  |
|------------|----------|----------|--------|---------|
| AWARD SW   | ALFAROME | Jo9F     | 1EAAh  | G6pJ    |
| AWARD ? SW | 256256   | J256     | admin  | HELGA-S |
| AWARD SW   | 589721   | LKWPETER | ally   | HLT     |

#### III. Others

| Phoenix BIOS Phoenix      | Megastar : star         |  |  |
|---------------------------|-------------------------|--|--|
| Biostar Biostar:Q54arwms  | Micron: sjdkj 754xyzall |  |  |
| Compag : compag           | Micronies : dn 04rie    |  |  |
| CTX international:CTX-123 | Packard Bell: bell9     |  |  |
| Dell:Dell                 | Siemets Nixdort:SKY FOX |  |  |
| HP Vectra;hewipack        | Tinys :tiny             |  |  |
| IBM:IBM MBIUO sertafu     | TMC:BIGO                |  |  |

Discharge by software

CMOS ROM can be discharged by software way. Then help you to solve the password problem. Follow these method, use the prompt De BUG, and all things will be easy.

I. Clear Award password

| C:\>DEBUQ    |                   |
|--------------|-------------------|
| -0 70 34⊭ or | -0 70 11 <i>⊭</i> |
| -0 71 34⊭∕   | -0 71 ff⊮         |
| -q⊮′         | -q⊭⁄              |

II. Clear AMI BIOS password

| C:\>DEBUG     |            |
|---------------|------------|
| -0 70 16 ∠ or | -0 70 10 🖌 |
| -071 16⊻      | -071 O¥    |
| -q⊭∕          | -q∠′       |

Note: the setup of CMOS BIOS will be erased during the discharge so the computer is able to run until you reset II. If it is a COMPAQ computer, get a floppy disk which store CMOS program first ,then do the discharge, or else it is easy to discharge but hard to recover.

## 9. If the code is not included in the book, what can I do ?

As the mainboard manufacturer defines the code, some codes haven't been defined so you can get in touch with your dealer and find them. Also if you have the new code meaning, you can write them down in the following table:

| CODE | Description | BIOS type(√) |     |         |
|------|-------------|--------------|-----|---------|
|      |             | Award        | AMI | Phoenix |
|      |             |              |     |         |
|      |             |              |     |         |
|      |             |              |     |         |
|      |             |              |     |         |
|      |             |              |     |         |
|      |             |              |     |         |

## 10. Answers of frequently -asked questions

NOTE:

1. Don't go against the rules in motherboard quality guaranty during repairing the board.

2. Troubleshooting only when the power off.

| Error0           | description                                                   | solutions                                                                        |
|------------------|---------------------------------------------------------------|----------------------------------------------------------------------------------|
| Memory Bank      | Memory bank is bad                                            | Replace and try again                                                            |
|                  | Pin of memory bank is dirty                                   | Clean it with student eraser and try again                                       |
|                  | It is not match the other bank                                | Insert the right memory bank                                                     |
|                  | Plugged in the wronng direction                               | Insert it property                                                               |
| Memory slot      | The slot is dirty or something in it                          | Clean it                                                                         |
| or extended slot | Metallic spring stice in the slot is<br>out shape or ruptured | Refit it's shape or replace it                                                   |
|                  | Metallic spring stice in the slot is                          | Wash with the pure alcohol inserts it                                            |
|                  | rusty or mouldy                                               | and pull it out frequently after it is dry                                       |
| CPU              | CPU is bad                                                    | Replace it .(Touch it to check if it<br>does not generate heat or<br>overheated) |
|                  | The jumper setup or CMOS setup<br>of CPU is error             | Check the jumper, insert and<br>pull out it frequency of CPU                     |
|                  | CPU pin is dirty                                              | Clean it with a small brush, insert the card and pull it out many times          |
|                  | CPU is not plugged in wrong slot                              | Check the CPU pin                                                                |

#### ③ Hardware jumper discharge to CMOS BIOS

All the computers could discharge to CMOS BIOS by switch or jumper, and clear any prompt (system booting prompt CMOS setup prompt, key lock clears any prompt) / There are examples for the particularity of CMOS of some original packaging computers:

The discharge of COMPAQ and AST is finished by closing/ opening the switch but except the state power off, please follow these steps:

- a. When the external power is turned off, push SW1-2 to "on".
- b. External power is turned on restart the computer.
- c. Turn off the computer after 1 to 5 minutes.
- d. Push SW1 and SW1-2to "off".
- e. Turn on the computer, and enter CMOS setup to reset it.

Most of motherboard discharge to CMOS by jumper, and for the different board, the pin is different. During the discharge, read the user's guide of motherboard first, and if the state of CMOS discharge jumper pin is not included in it, check that whether there are sights on the motherboard, such as "Fait Batter", Clean CMOS, CMOS ROM. Reset. If you find these sign, connect the pin of switch, or else, remove the battery.

④. Get help from your dealer.

If the problem is not solved still, please get in touch with you dealer.

| BIOS        | Key                                    | Screen instruction |
|-------------|----------------------------------------|--------------------|
| AMI         | (Del) or (ESC)                         | Displayed          |
| Award       | (Del) or (Ctrl)+(Alt)+(ESC)            | Displayed          |
| MR          | (Del) or (Ctrl)+(Alt)+(ESC)            | NONE               |
| Quadtel     | (F2)                                   | Displayed          |
| COMPAQ      | Press (F10) when the cursor display on | NONE               |
|             | top right screen                       |                    |
| AST         | (Del)+(Alt)+(S)                        | NONE               |
| Phoenix     | (Del)+(Alt)+(S)                        | NONE               |
| Hewlett     | (F2)                                   | NONE               |
| Packard(HP) |                                        |                    |

#### (2)How to enter CMOS SETUP?

|                                                    | The pin is dirty                                                       | Clean it with small br, insert tz                                                                              |
|----------------------------------------------------|------------------------------------------------------------------------|----------------------------------------------------------------------------------------------------|
| Error of<br>POST card or<br>it plugged by<br>error | The POST card id plugged in<br>wrong slot                              | Distinguish carefully between ISA<br>slot and PCL slot                                                         |
|                                                    | It is plugged in the wrong direction                                   | Make sure the component side<br>should face to the power pin                                                   |
|                                                    | The POST card is bad                                                   | Get in touch from your dealer,                                                                                 |
| Power on, the code is                              | The POST card is bad                                                   | Check the power and CPU jumper                                                                                 |
| stopped                                            | The is no code export to the bus<br>slot in which the POST card insert | Try the other slot. (see "Obligatory content")                                                                 |
| POST tails                                         | Motherboard error                                                      | According to error codes                                                                                       |
| minaway                                            | The motherboard send the error<br>code to video display                | Connect the video display.<br>According to the message on the<br>screen to check the error, then try<br>again. |

# Introduce of run LEDS

Only by some units and a few mainboard slot message, it could runs normally, and it has a low error percentage. If the card is plugged into the bad slot, the code stop changing , or the other LEDs are not on, but the run LED is quite possible to run normally. You can solve the following problems by the result of "if the run LED has lighted, the mainboard has ever ran":

- 1. The code of the card is bad.
- 2. The card is not fit for the mainboard which you are using.
- 3. PCI slot or ISA slot is bad.
- 4. The card is plugged incorrectly or pins of card are dirty, or pins in slot are rusted.
- 5. The mainboard stops working.
- 6. The mainboard is working on programs which is out of relation to codes.